# Manual -How to Sign Up for the PE Update.com Affiliate Program

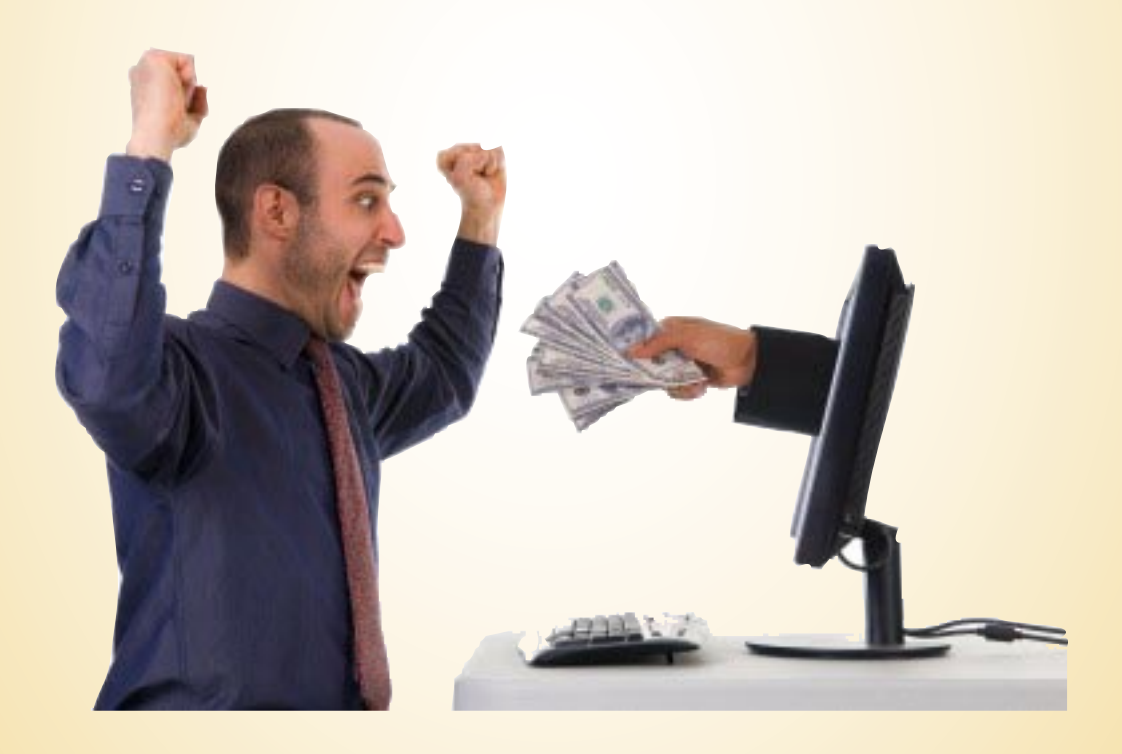

### **Table of Contents**

| How to Sign Up for the PE Update Affiliate Program | 3  |
|----------------------------------------------------|----|
| Affiliate Signup Form                              | 4  |
| Logging In To Your Account                         | 5  |
| Affiliate Account Details Page                     | 6  |
| Selecting a Banner for Your Website                | 7  |
| Sample Banners                                     | 8  |
| Receiving Payments                                 | 9  |
| Frequently Asked Questions (FAQ's)                 | 10 |
| Appendix: How to Sign Up for PayPal                | 13 |
| Additional Help and Our Pledge                     | 16 |

### How to Sign Up for the PE Update Affiliate Program

It might look complicated, but signing up for the PE Update.com affiliate program is not difficult. And this manual that should make the process even easier.

In fact, the most time-consuming thing about the entire PE Update affiliate program IS signing up for it. Once that's completed, the program runs itself...including monthly deposits to your PayPal account!

In overview, here are the steps required to get up and running:

- Step 1: Fill out the Affiliate Program Sign-up Page at: <u>http://www.physicaleducationupdate.com/public/affiliate/signup.cfm</u> (See <u>Page 4</u> in this manual for more information).
  - If you prefer payment by check, leave "Paypal Email Address" blank.
  - If you prefer payment by Paypal, see Step # 5.
- Step 2: Login, select your banner then copy the HTML code that's provided. (See "Logging in to Your Account" and "Selecting a Banner for Your Website")
- Step 3: Have your webmaster add the code to your website so it appears where you want.
- Step 4: That's it! Check your site and PayPal account once per month to monitor deposits!
- Step 5: If you prefer payment via PayPal but don't have a PayPal account, set one up at: <u>http://www.payPal.com.</u> There's no cost to sign up. (See <u>"How to Sign Up for PayPal"</u> in this manual).

#### Continue Reading For Detailed Information About Each Step in the Signup Process.

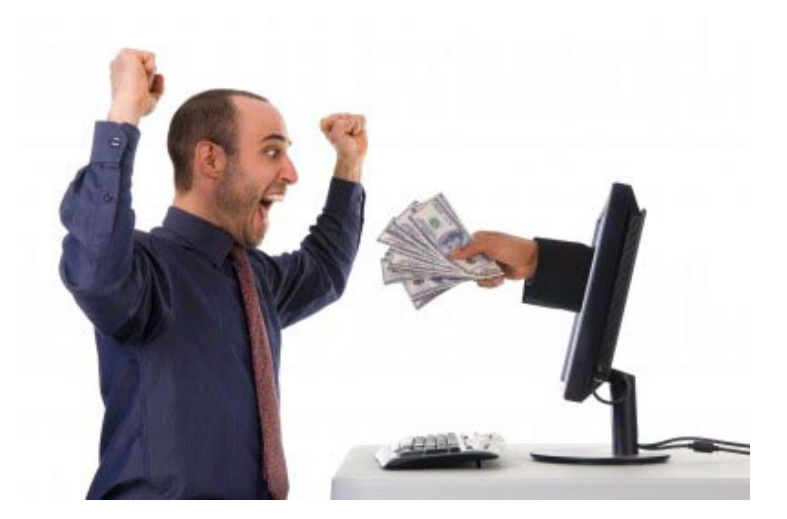

### **Affiliate Signup Form**

This form signs you up for the PE Update.com affiliate program and is available at the following URL: <u>http://www.physicaleducationupdate.com/public/affiliate/signup.cfm</u>

The information required is straight-forward and this form takes only a few minutes to fill out. However, two items might cause some confusion. They are the "PayPal Email Address," and "Affiliate ID." They're explained in greater detail below.

| 🗿 Physical E                                                                                                    | ducation Update                                                                                                    |
|----------------------------------------------------------------------------------------------------|----------------------------------------------------------------------------------------------------|
| Your O<br>Your O<br>Home   Physical                                                                                                    | nline PE Workshop! 100's of Ideas, Games, Tips & Drills for PEI                                                                                                    |
| Affiliate Signup Form                                                                                                    |                                                                                                    |
| We invite you to join our affiliate program,<br>web site. For details on how this works, visi<br>For more information on how to sign up for<br>"How to Sign Up for the PE Update Affiliate.<br>To join our affiliate program, complete the f | Doing so provides you with an easy way to earn commissions by referring others to our<br>t <u>Affiliate Program Details</u> .<br>the affiliate program, download the following manual:<br><u>Program!"</u><br>following form.                |
| 1. Your Information                                                                                                    |                                                                                                    |
|                                                                                                    | Your Pull Name         Street         Street Line 2         City         State / Province         Zip / Post Code         Country         PayPal Email Address (leave blank if you prefer payment by check)                                  |
| 2. Contact Information                                                                                                    | (i.e. your association name)                                                                                                    |
|                                                                                                    | First Name Last Name Company Name Your email address. (example: joe@cool.com) Your phone number. (required) Address of your web site.                                                                                                    |
| 3. Select a Affiliate ID for                                                                                                    | your account.                                                                                                    |
| The Affiliate ID you choose<br>links to our site, and be visit<br>carefully.                                                                                                    | will be the "ID number" for your account. It will appear in your affiliate<br>ble to the customer when sent via email. Choose your Affiliate ID name<br>Affiliate ID (5-10 letters & digits)<br>Account Password (up to 12 letters & digits) |
| 4. Agree to our terms and                                                                                                    | conditions.                                                                                                    |
| Yes, I have read and accept<br>you agree to be bound by th                                                                                                    | ted the PE Update.com Affiliate Agreement. By clicking through this box<br>te terms and conditions of the PE Update.com Affiliate Agreement                                                                                                  |

"**PayPal Email Address**" If you wish to be paid by cheque instead of PayPal, leave this box blank.

If you wish to use PayPal, enter the email address you used when you set up your PayPal account. It's the email address we'll use to contact you when we've sent you a payment via PayPal.

(Don't worry, this does NOT give us access to your account).

For more information, see page 13.

"Affiliate ID" is a code that identifies you to us when people click through your banner to enter our site. Choosing it isn't a big deal - just select a 5-10 letter code using letters and/or numbers. An example might be "ahperd223"

### **Logging In To Your Account**

Once you're signed up, you can check your account by clicking the "Affiliate Login" link on the left navigation bar of the PE Update.com website. It's under the "Resources" category (and is circled below).

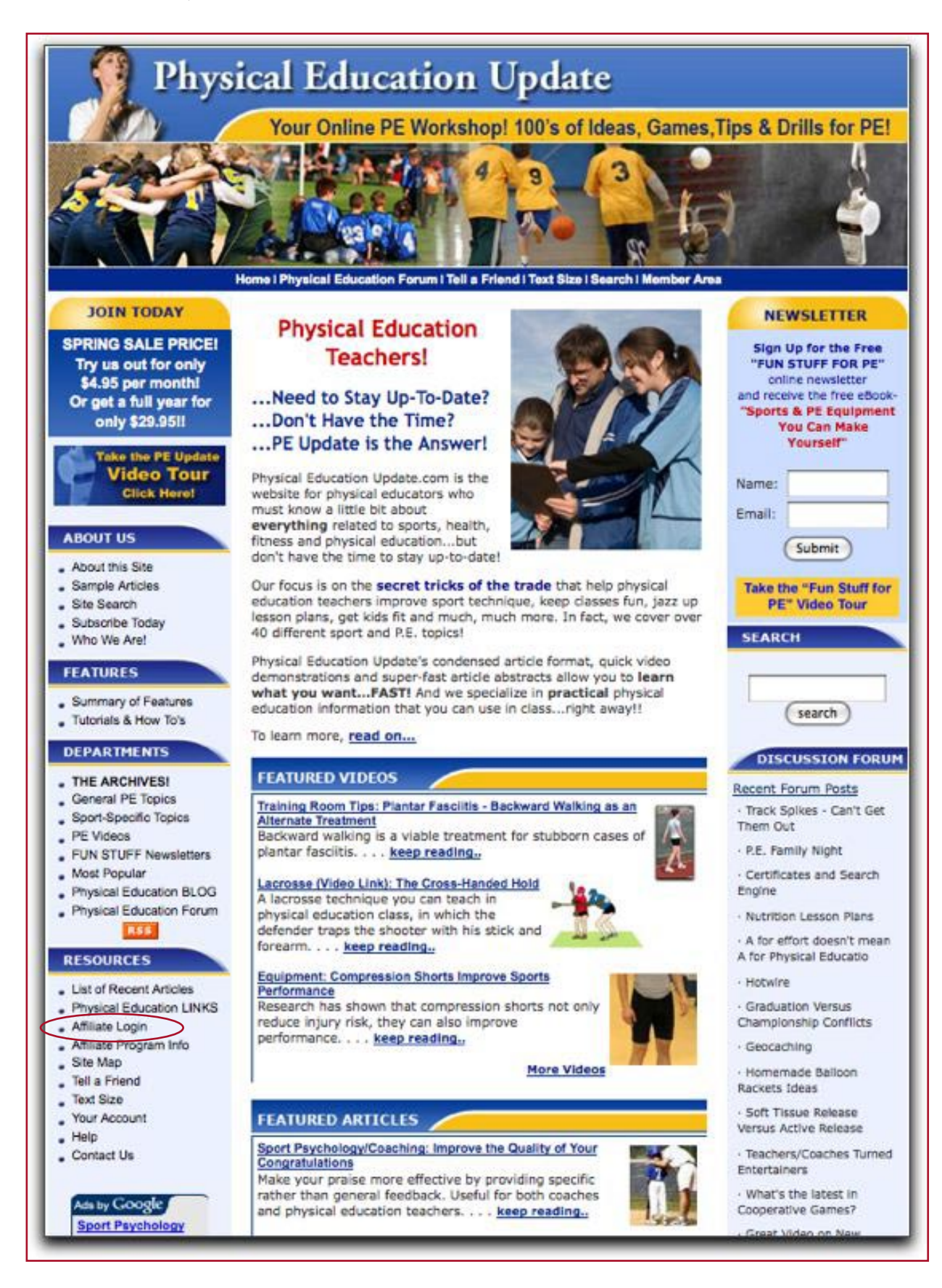

### **Affiliate Account Details Page**

Once logged in, you'll enter the "Affiliate Account Details" page. From here, you can check the total number of sales and commissions you've earned; monitor every transaction that has taken place involving your account ("Transaction History"); edit your account information, including password; and go to a page providing the banners you'll use on your site (you can change the banners at any time).

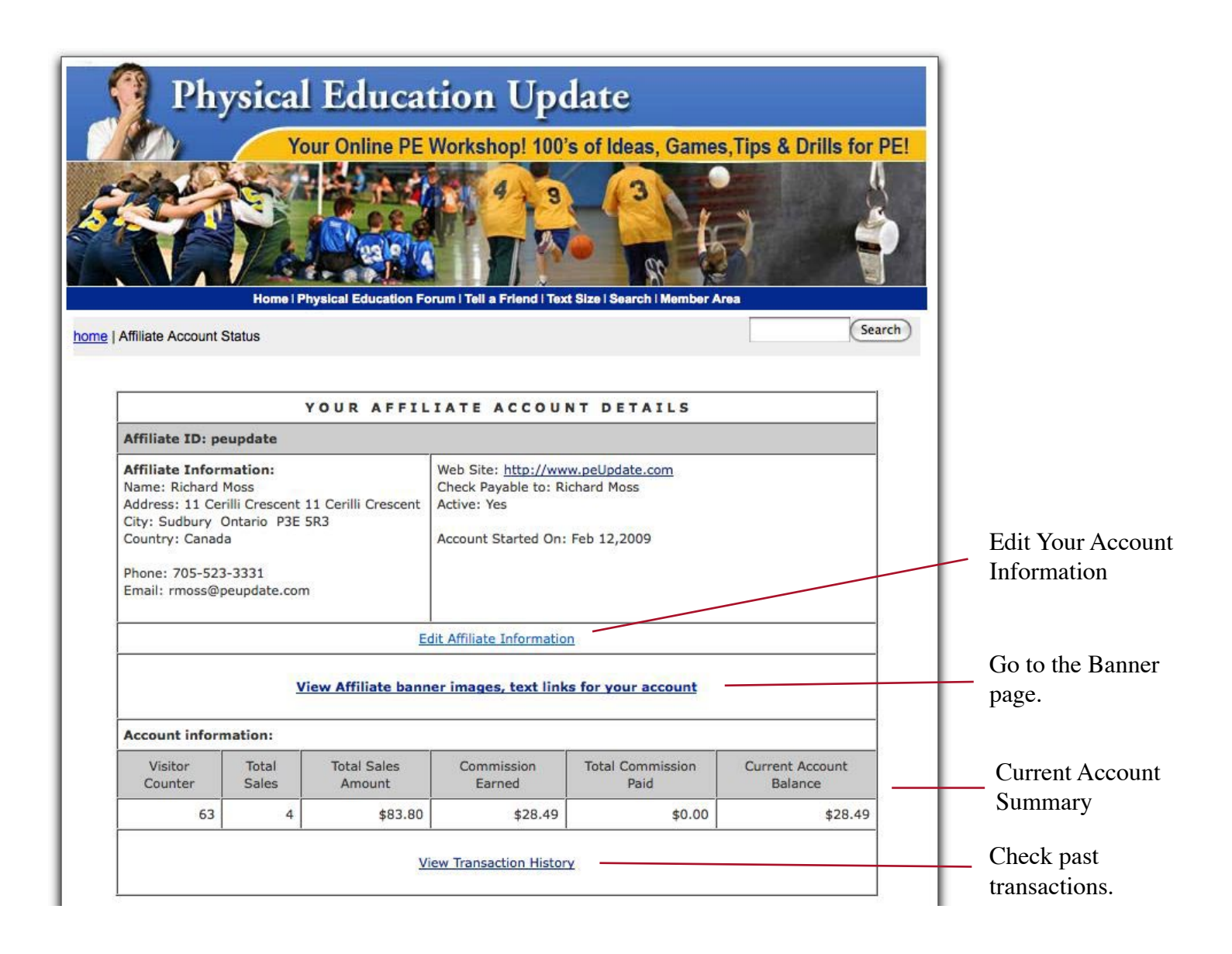

### Selecting a Banner for Your Website

Your first step is to click the "View Affiliate Banner Images, Text Links For Your Account" on the Affiliate Account Details page (see previous page in this manual).

You'll go to the "Affiliate Banner and Text Links" page shown below. Here, you'll find a number of banners that you can place on your website (and their dimensions). HOWEVER, if you don't find anything you like, in the size you need, please contact us - we can customize any of these banners to fit your site!!

In a box beneath each banner is the HTML code that your webmaster will place in your own website's code. Once placed, your website will display the banner. This code contains your affiliate ID so any PE Update memberships originating from your site will be credited to you.

| Physical<br>You<br>Wate Links                                                                                                    | Education Up<br>r Online PE Workshop! 100<br>PE Workshop! 100<br>r Online PE Workshop! 100<br>r Online PE Workshop   100<br>r Online PE Workshop   100<br>r Online | date<br>'s of Ideas, Games, Tips & D<br>Control of Ideas, Games, Tips & D<br>Control of Ideas, Games, Games, Tips & D<br>Control of Ideas, Games, Games, | rills for PE |
|----------------------------------------------------------------------------------------------------|----------------------------------------------------------------------------------------------------|----------------------------------------------------------------------------------------------------|--------------|
| Affiliate Banner &                                                                                                    | & Text Links                                                                                                    |                                                                                                    |              |
| Instructions:                                                                                                    | t and natte your personalized affiliate                                                                                                    | HTML onde into your web name                                                                                                    | 3            |
| To copy these codes, highlight<br>your web pages.                                                                                                    | the text area below to copy (CTRL = 0                                                                                                    | C) and then paste (CTRL + V) the code                                                                                                    | s into       |
| Text link: "peUpdate"                                                                                                    |                                                                                                    |                                                                                                    |              |
| /index.cfm?affID=peupo                                                                                                    | date">peUpdate                                                                                                    |                                                                                                    |              |
| 120 x 120 pixel banner                                                                                                    |                                                                                                    |                                                                                                    |              |
| <pre>Physical Education Update CLICK HERE </pre> <a alt="click me" href="http://www.plysic src=" http:="" www.physic=""></a>                                                        | hysicaleducationupdate.com<br>date"> <ing align="top&lt;br">caleducationupdate.com/publi<br/>if" width="120" height="60"</ing>                                                                                                    | ie I                                                                                                    |              |
| T <b>ext Link:</b><br><a href="http://www.physicale</td> <td>educationupdate.com/index.cfm?affID</td> <td>]<br/>=peupdate*&gt;120 x 120 pixel banner<!--</td--><td>/A&gt;</td></td> | educationupdate.com/index.cfm?affID                                                                                                    | ]<br>=peupdate*>120 x 120 pixel banner </td <td>/A&gt;</td>                                                                                                    | /A>          |
|                                                                                                    |                                                                                                    |                                                                                                    |              |
| 120 x 240 pixel banner                                                                                                    |                                                                                                    |                                                                                                    |              |
| PE Update                                                                                                    |                                                                                                    |                                                                                                    |              |

Text link - you can place a text link in any line of text on your website or online newsletter. It will act the same as a banner, so you'll receive a commission for anyone who reaches us through this link and subsequently subscribes to PE Update.

Banner link - place this HTML code on your website and the banner will appear on the site.

### **Sample Banners**

Here are the banner styles available. We can resize and change the text on most banners to suit your site.

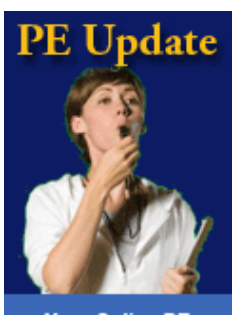

Your Online PE Workshop! 100's of Ideas, Tips, Games & Drills for PE!

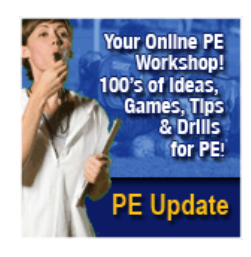

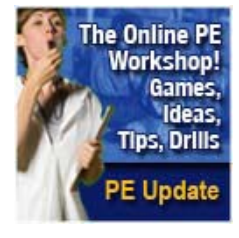

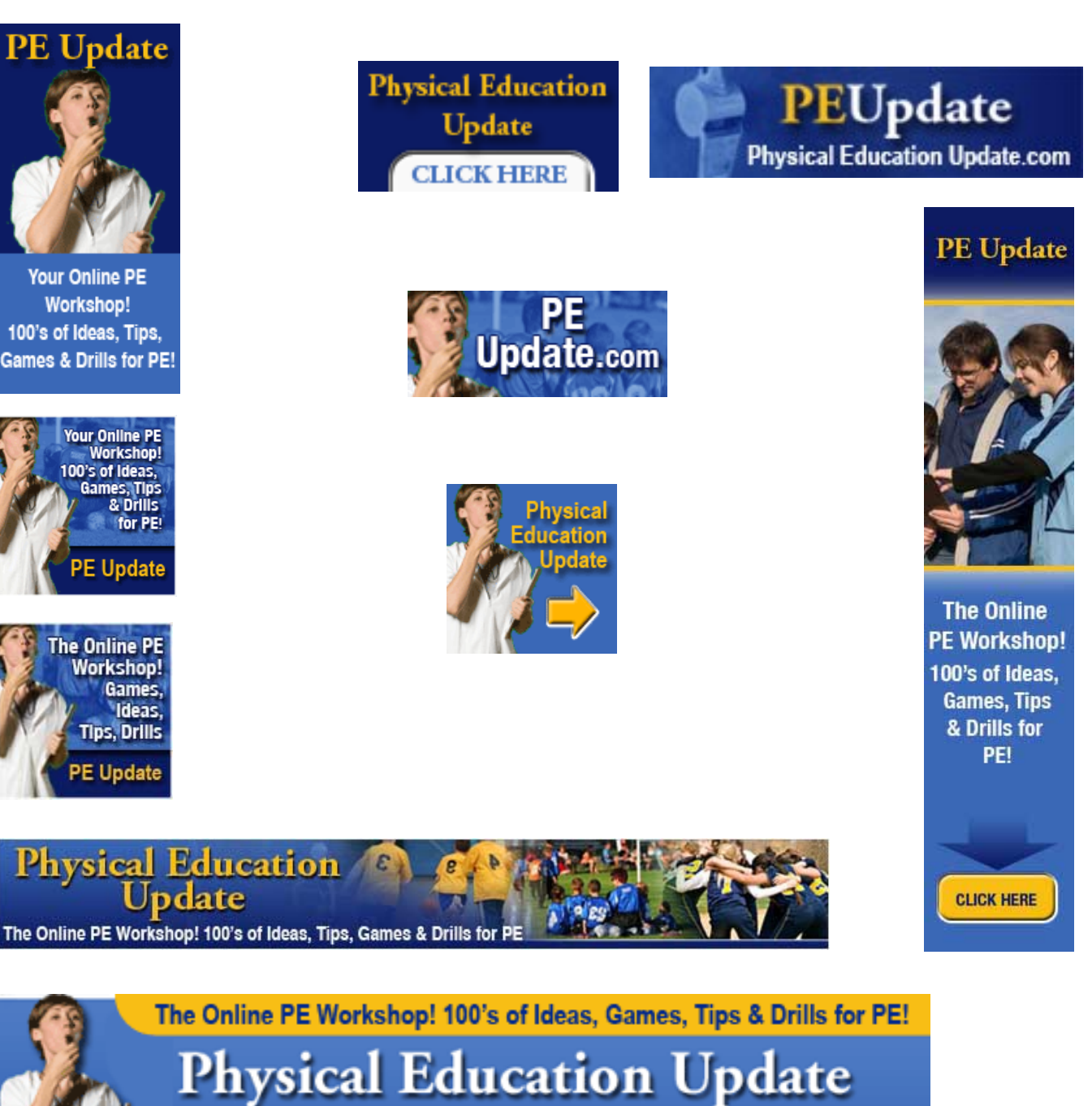

### **Receiving Payments**

When PE Update sends you a payment, a message will be sent to the email address you used when you signed up for PayPal. The email will look something like the one below.

At this point, the funds are already in your PayPal account. You can transfer them to your bank account, or leave them in PayPal.

PayPal keeps a full accounting of all deposits and your account balance!

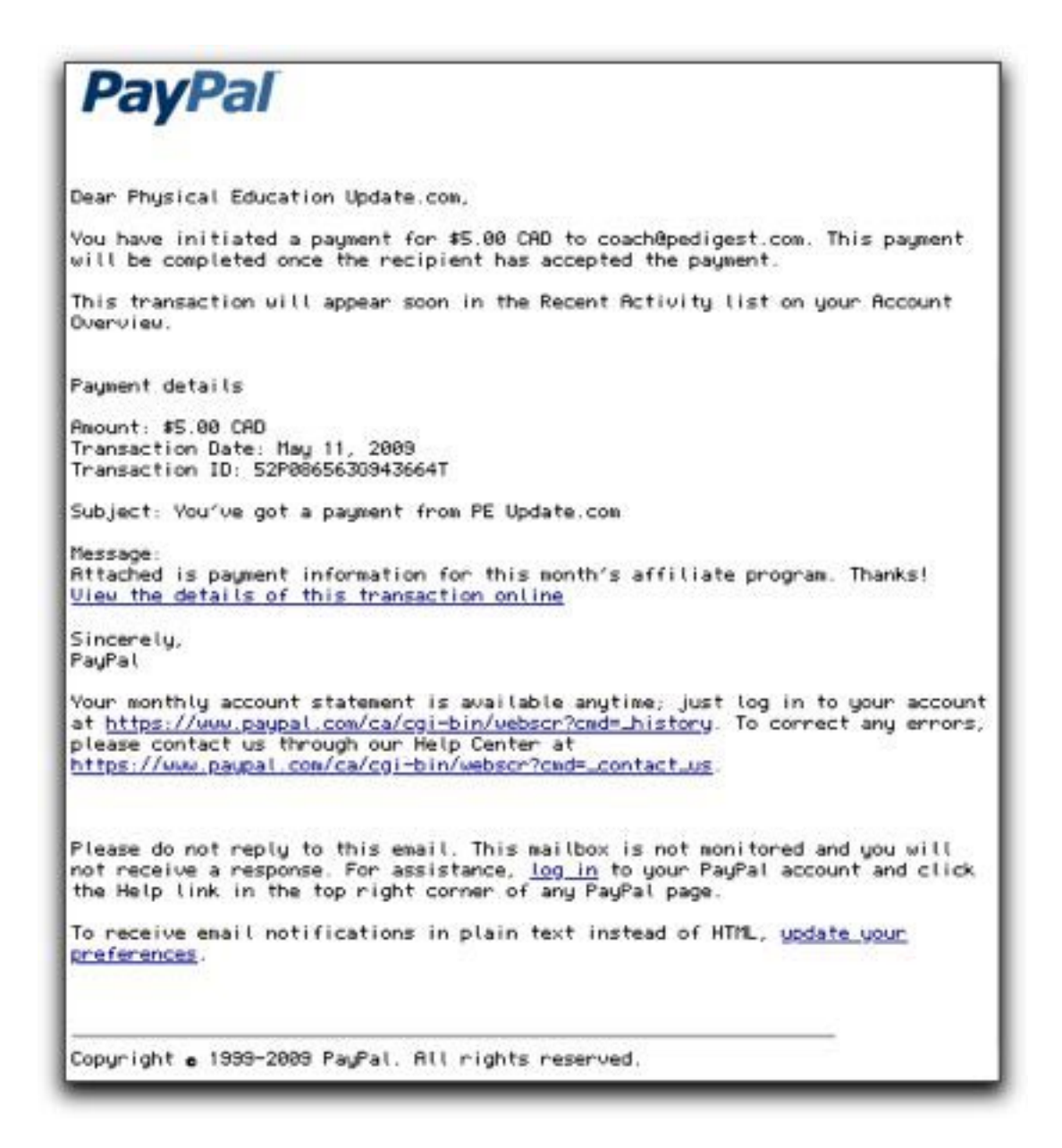

### **Frequently Asked Questions (FAQ's)**

- 1. How much will it cost to keep your banner on our association's site?
- 2. What does all the legal nonsense in the agreement mean?
- 3. How do we cancel the program if we don't like it?
- 4. What risks are involved in using the affiliate program?
- 5. When do we get paid?
- 6. How do I monitor the amount of money you owe us?
- 7. Do I HAVE to sign up for PayPal?
- 8. Isn't PayPal risky?
- 9. Will PayPal give you access to our bank and credit card information?
- 10. What do you mean when you say that someone has to subscribe to your website within seven days in order for us to receive credit?

#### 1. How much will it cost to keep your banner on our association's site?

Keeping our banner on your site doesn't cost you a thing. The affiliate program is essentially a profit-sharing arrangement between the two of us - by helping us gain new subscribers, you keep a portion of the subscription price because you've done some of our promotional work for us.

So, you can keep our banner on your site forever and it won't cost you a penny...even if nobody ever subscribes to PE Update. There really is no risk to you at all.

#### 2. What does all the legal nonsense in the agreement mean?

Basically, the agreement is boilerplate agreement that's there to make sure nothing crazy happens to either you or us. In reality, it's in my best interest to keep you and your association's members happy. So if you want out, no problem. If you need assistance, I'll do my best. In my 25 years in business, my word has always been good and I don't plan to let that change.

#### 3. How do we cancel the program if we don't like it?

Just remove the banner from your site. It would be nice if you let me know that you've cancelled, but it's not really necessary.

#### 4. What are the risks involved in an association using the affiliate program?

There really aren't any major risks. The program doesn't cost anything and there is no obligation or fixed time commitment. The only risk I can see that if we (PE Update.com) treats our subscribers poorly, then it might reflect badly on your association. But my policy has always been that it's easier to give someone their money back than to dispute an issue (truly

- it costs less in time and effort). And I prefer to leave someone feeling good about dealing with us, even if they cancel – word of mouth can be very powerful.

#### 5. When do we get paid?

If you prefer payment by cheque, we'll pay it at the end of the month - with current mailing times, you'll probably receive it by the middle of the following month.

If you registered with PayPal, you'll receive payment at the end of every month. The funds will be transferred directly to your PayPal account. You can leave it there or transfer it to your association bank account.

#### 6. How do I monitor the amount of money you owe us?

By logging into your account, and checking the Affiliate Account Details Page, you can check on the number of clicks on your banner (Visitor Counter); total number of sales; total sales amount; commissions earned; total commissions paid to you; and current account balance. More information is available on page six of this manual. See: <u>"Affiliate Account Details Page</u>."

#### 7. Do I HAVE to sign up for PayPal?

No, we can pay you by cheque if that's your preference.

#### 8. Isn't PayPal risky?

PayPal is an extremely reliable online payment system that has been in operation for years. It's the system chosen by eBay (they now own it, I believe) and is used by 150 million people around the world.

#### 9. Will PayPal give you access to our bank and credit card information?

Absolutely not. That's why we're using PayPal. They act as an intermediary between the two of us and they never share financial information. I'll never have access to your private information or data.

# **10.** What do you mean when you say that someone has to subscribe to your website within seven days in order for us to receive credit?

The 7-day arrangement works this way: if someone comes to PE Update.com through the banner on your site, they can come back to our PE Update at any time over the next seven days (directly, not through your banner) to subscribe and you'll receive \$11.98. If they come back after the 7<sup>th</sup> day (directly, not through your banner), you don't get the \$11.98 (unfortunately, that's just how our software works...I can't do anything about it).

However, if that person comes through your banner again, the 7-day period begins once more.

For example, Sarah from Mayberry clicks on the banner and comes to our site, checks it out then leaves. She comes back two days later (directly, not through your banner), checks out the

samples articles and leaves again. Then comes back seven days after first clicking the banner, and says, "Why not," and subscribes. You'll receive \$12 of her \$29.95 subscription fee. However, if she waits two weeks to subscribe, you don't get credit...unless she comes back through the banner again.

### **Appendix: How to Sign Up for PayPal**

PayPal is a widely used online payment system that takes the risk out of financial transactions on the internet. EBay uses this system, as do a number of other credible web services...and 150 million people worldwide.

If you have a PayPal account, it allows us to simply press a button at the end of every month...and presto - you'll receive your commission payments immediately. Your PayPal account will automatically keep track of the payments and you can transfer that money to your association account when it's convenient for you - (you can, if you wish, register your bank account to your PayPal account and make a effortless transfer of the money).

Without PayPal, you'll receive your payments by cheque, every two months.

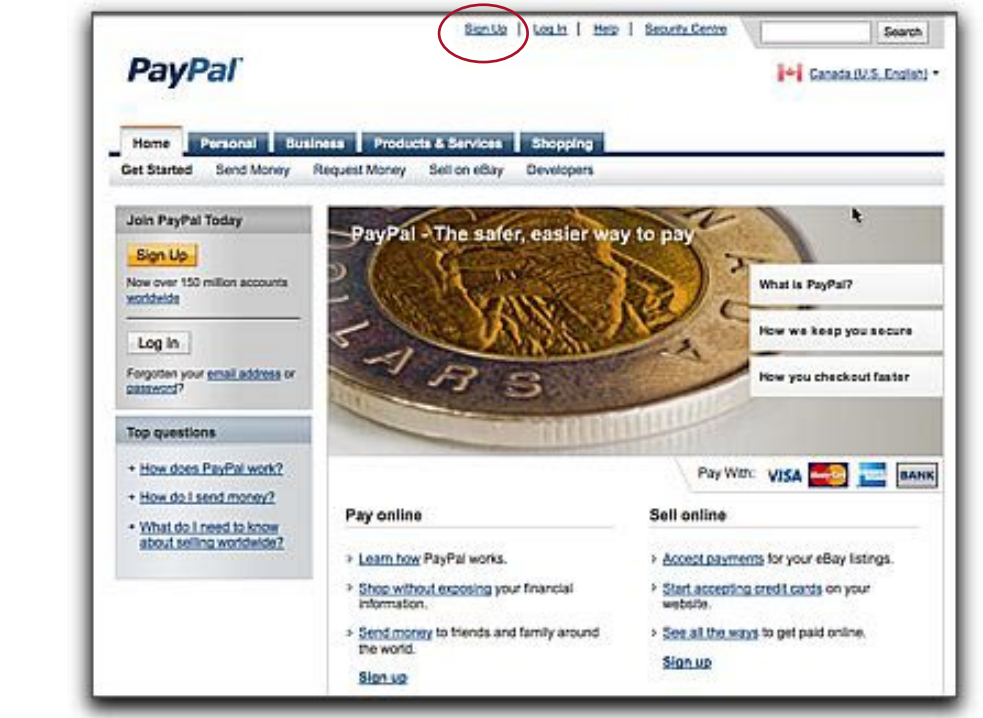

#### PayPal Homepage

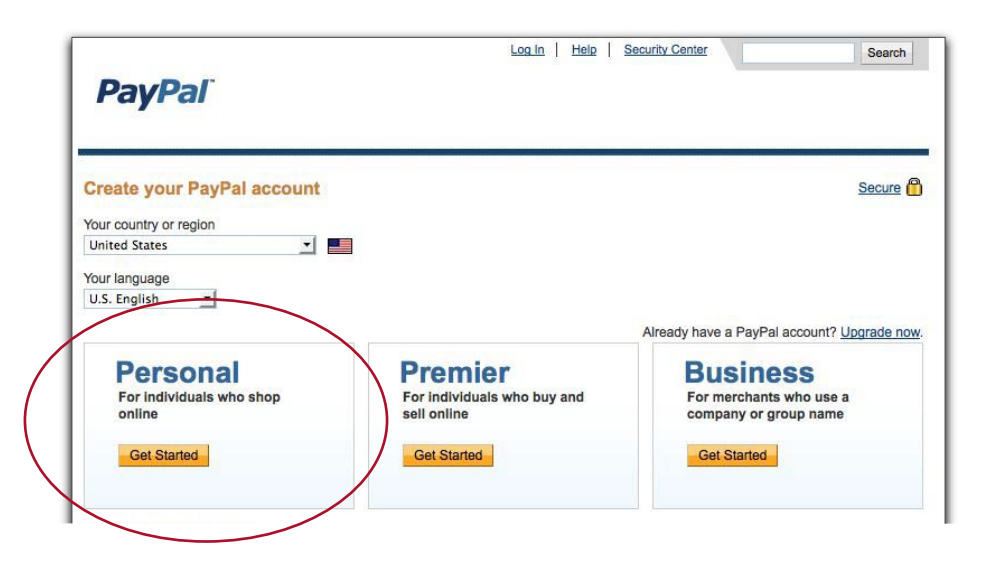

#### Step 1: Go to Signup Page

To begin your PayPal signup, go to <u>http://www.paypal.com</u>

You'll go to the PayPal homepage (see right). Click on the "Sign-Up" link at the top.

#### **Step 2: Select Type of Account**

When the page opens, you will then select one of three options. Select the "Personal" option there is no cost to open a Personal account, and it should be suitable for your needs.

| nter your information                 |             | Secure |
|---------------------------------------|-------------|--------|
| Please fill in all fields.            |             |        |
| Email address                         |             |        |
| You will use this to log in to PayPal |             |        |
| editor@peupdate.com                   |             |        |
| Choose a password                     |             |        |
| 8 characters minimum                  |             |        |
|                                       |             |        |
| Re-entry password                     |             |        |
|                                       |             |        |
| A Log Course of C                     |             |        |
| Fintname                              | Middle name |        |
| n                                     | [ ]         |        |
| Lastname                              |             |        |
| Moss                                  |             |        |
| Date of birth                         |             |        |
| MM OD YYYY                            |             |        |
| 12 / 12 / 1960                        |             |        |
| Address Line 1                        |             |        |
| 11 Main St                            |             |        |
| Address Line 2 (potional)             |             |        |
|                                       |             |        |
| (m)                                   |             |        |
| Suttury                               |             |        |
|                                       |             |        |
| Province                              | Postal Code |        |
|                                       | Pac ana     |        |
| Phone number Why is this needed?      |             |        |
| 800-333-3333                          | SU          |        |

## Step 3. Fill in the account information form.

#### **Step 4. Verify Account**

You'll be taken to this page in which you can "Verify" your account. You'll need a way to withdraw the money we deposit into your PayPal account. You can enable withdrawals by linking to either a bank account or debit card.

I assume, for accounting reasons, that it would be better for you to link a bank account.

Be assured - we have NO ACCESS to your account. Preventing such access is one of the primary functions of PayPal.

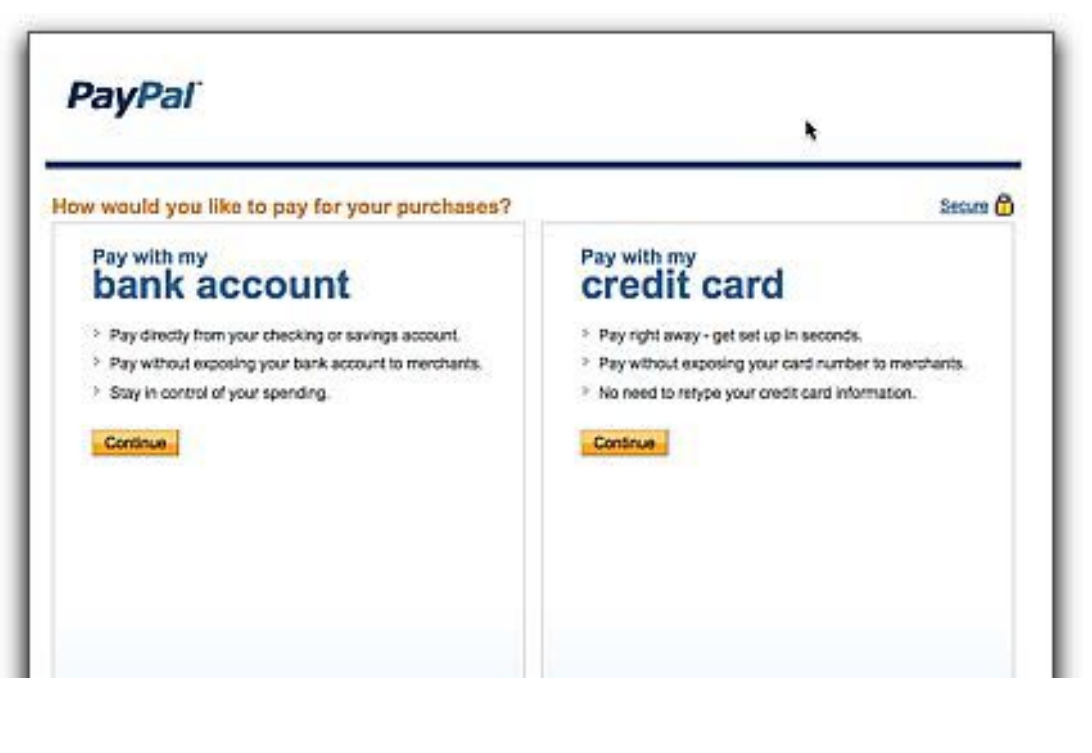

#### Step 4. Verify Account

You'll be taken to this page in which you can "Verify" your account. You'll need a way to withdraw the money we deposit into your PayPal account. You can enable withdrawals by linking to either a bank account or debit card.

I assume, for accounting reasons, that it would be better for you to link a bank account.

Be assured - we have NO ACCESS to your account. Preventing such access is one of the primary functions of PayPal.

You can get more information about verifying your PayPal account on the following page:

|                                                                            |                                                                                                    |                                                                                          | Log.Out   Help   Security.Gentre   Security                             |  |
|----------------------------------------------------------------------------|----------------------------------------------------------------------------------------------------|------------------------------------------------------------------------------------------|-------------------------------------------------------------------------|--|
| PayPal                                                                     |                                                                                                    |                                                                                          | U.S. Eroleth                                                            |  |
| My Account Send Money<br>Overview Add Funds Wit                            | Create an Involce Men<br>hdraw History Resolution C                                                                                                 | thant Services Auction Tools F<br>ientre Profile                                         | Producte & Services                                                     |  |
| Set Up Your Account                                                        | My Account Over                                                                                                    | view                                                                                     |                                                                         |  |
| Get Vertied                                                                | Welcome, R Moss (editor@p                                                                                                    | eupdate.com) Edit.profile                                                                |                                                                         |  |
| Enhance Your Account                                                       | Account holder since 2009                                                                                                    |                                                                                          |                                                                         |  |
| Liporada Account                                                           | Account type: Personal<br>Status: Unperford                                                                                                    |                                                                                          |                                                                         |  |
| Use PayPal on your mobile phone                                            | Contrast Million Market                                                                                                    |                                                                                          |                                                                         |  |
|                                                                            | PayPal balance                                                                                                    | View, Limits   Manage, Currency                                                          | To do list (1)                                                          |  |
|                                                                            | Currency                                                                                                    | Balance                                                                                  | + Confirm email address - Let us know you got our email to confirm your |  |
| What's New                                                                 | Caradian Dollar (Primary):                                                                                                    | \$0.00 CAD                                                                               | BOUTES                                                                  |  |
| Policy Updates                                                             | U.S. Dolar                                                                                                    | \$0 00 USD                                                                               |                                                                         |  |
| New Help Centre - get answers fast                                         | Current Total in CAD.                                                                                                    | \$0.00 CAD                                                                               |                                                                         |  |
| Protect Yourself from Fraudulent<br>Emails<br>Redeem Gift Certificates and | Account history: <u>All account activity</u>   <u>Payments sent</u>   <u>Payments received</u><br>Recent activity - Last updated \$122009 08:04 EDT |                                                                                          |                                                                         |  |
| Points<br>Security Tips                                                    |                                                                                                    |                                                                                          |                                                                         |  |
|                                                                            |                                                                                                    | P40                                                                                      | ) New tarns-                                                            |  |
|                                                                            | About Us                                                                                                    | Contact.Us   Legal.Agreements   Privacy                                                  | Eess Stofessbass H                                                      |  |
|                                                                            | 8                                                                                                    |                                                                                          | to countries of                                                         |  |
| <ul> <li>Security Tos</li> </ul>                                           | About Un                                                                                                    | No<br>Contact Us   Lecal Agreements   Privacy<br>Copyright © 1999-2009 PayPal. All right | > New Terns-                                                            |  |

### **Additional Help and Our Pledge**

#### **Need Help?**

Please don't hesitate to contact me if you have questions or need help in setting up your affiliate account.

Also just let me know, and I'll send you some mockups, showing how your website would look with our banners on them. This will help you select the appropriate banner for your site.

#### Conclusion

This program is a win-win for both of our organizations. Neither of us can lose money, and it provides the potential to raise some badly needed funds. The affiliate program is essentially a profit-sharing arrangement - if you help us gain new subscribers, you keep a portion of the subscription price because you've done some of our promotional work for us!

There is no long-term committment, you can cancel at any time and there is no cost to you whatsoever. And while there is a some legal mumbo-jumbo in the agreement, basically, it's there to make sure nothing crazy happens to either of us. In reality, it's in my best interest to keep you and your association's members happy. So if you want out, no problem. If you need assistance, I'll do my best to help. In my 25 years in business, my word has always been good and I don't plan to let that change.

My contact information is as follows:

Richard (Dick) Moss PE Update.com 11 Cerilli Crescent, Sudbury, Ontario, P3E 5R3 Canada

Tel: 1-800-455-8782 Fax: 1-705-523-3331 web: <u>http://www.peUpdate.com</u> email: rmoss@peUpdate.com

I hope to hear from you soon!!

Thile Moss

Dick Moss, Editor/Publisher, PE Update.com